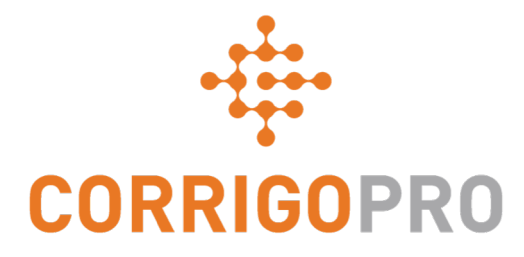

# Se connecter à CorrigoPro

Gérer des vignettes et créer des connexions

# Dans ce tutoriel, nous expliquerons...

- Comment se connecter au bureau
   CorrigoPro
- Comment ajouter un utilisateur de bureau
- La vignette Profil de la société
- Comment créer votre publicité gratuite (promotion)
- Comment modifier vos services
- · Les zones de travail
- La vignette Abonnement

- La vignette CorrigoPro
- Les paramètres et notifications par courriel
- Notre Cru
- Les membres d'équipe et les chefs d'équipe Cru
- Nos sous-traitants
- Nos clients
- Les conversations CruChat

## Connectez-vous à votre bureau CorrigoPro

URL de la page de connexion Bureau CorrigoPro – <u>https://login.corrigo.com/connect/login</u>

| CORRIGOPRO<br>DESKTOP                                        |                                                       | • -                           |
|--------------------------------------------------------------|-------------------------------------------------------|-------------------------------|
| Connectez-vous à<br>votre adresse cour<br>votre inscription. | votre bureau CorrigoPro<br>rriel et le mot de passe o | en utilisant<br>hoisi lors de |
|                                                              | ADRESSE COURRIEL                                      |                               |
|                                                              | NOT DE BASSE                                          |                               |
|                                                              | MOT DE PASSE                                          |                               |
|                                                              | SE SOUVENIR DE MOI                                    |                               |
| Cliquez sur « CON                                            | NEXION ». CONNEXION                                   |                               |
|                                                              | MOT DE PASSE OUBLIÉ?                                  |                               |

### **Votre bureau CorrigoPro**

En vous connectant, vous accéderez au bureau CorrigoPro.

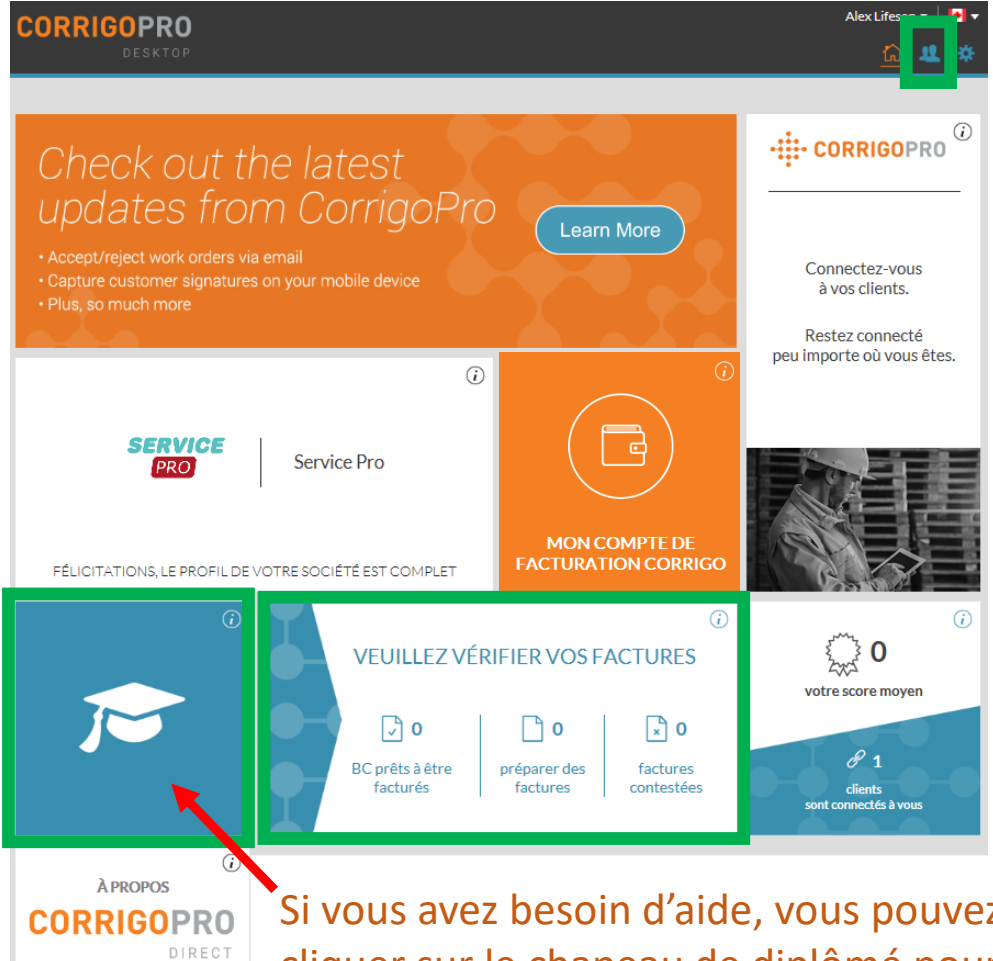

En cliquant sur chacune des vignettes, vous accéderez à une section particulière du bureau CorrigoPro.

Remarque : la vignette Facture n'est visible que par les utilisateurs administrateurs.

Pour commencer, cliquez sur l'icône Personne dans le coin supérieur droit pour savoir comment ajouter un utilisateur.

Si vous avez besoin d'aide, vous pouvez cliquer sur le chapeau de diplômé pour accéder à des formations et des ressources pour vous guider dans CorrigoPro.

### Ajouter un utilisateur de bureau

Pour ajouter un utilisateur qui aura besoin d'accéder au bureau

| Gestion des                   | utilisateurs          |         |          |
|-------------------------------|-----------------------|---------|----------|
| INVITER UN NOUVEL UTILISATEUR |                       |         |          |
| NOM                           | ADRESSE COURRIEL      | STATUT  | ACTION   |
| Alex Lifeson                  | support@worktrack.com | Inscrit | MODIFIER |
|                               |                       |         | RETOUR   |

| Si vous cliquez sur l'icône bleue   |
|-------------------------------------|
| « Personne », tous vos              |
| utilisateurs actuels s'afficheront. |
| Pour ajouter un nouvel              |
| utilisateur, cliquez sur le lien    |
| « Inviter un nouvel utilisateur ».  |

| À la page suivante, entrez le      |
|------------------------------------|
| nom et l'adresse courriel du       |
| nouvel utilisateur, cochez la case |
| Administrateur si cela est         |
| nécessaire, puis invitez           |
| l'utilisateur voulu.               |

Celui-ci sera identifié comme « Invité » dans votre liste jusqu'à ce qu'il complète le court processus d'inscription.

| Inviter un nouvel utilisateur |                |        |
|-------------------------------|----------------|--------|
| NOM COMPLE                    | ·]             |        |
| ADRESSE COURRIE               |                |        |
|                               | Administrateur |        |
|                               |                | RETOUR |

#### Vignette Profil de la société

Examinons la vignette Profil de la société.

Cliquez sur la vignette pour accéder à la section Profil de la société.

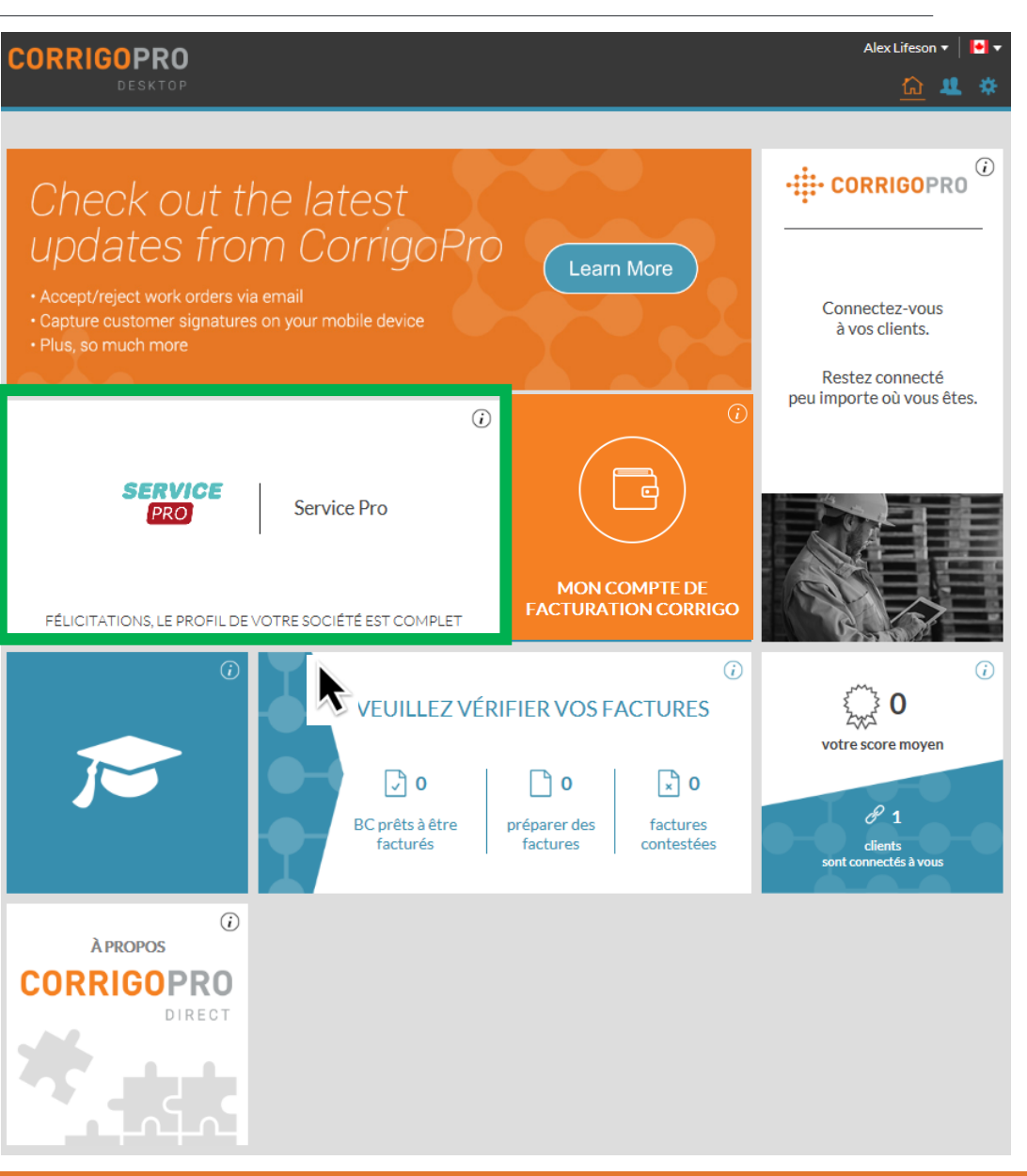

#### Gérer votre profil de société

Vous pouvez ajouter un logo et changer le nom de votre société.

Dans la section Aperçu de l'entreprise, cliquez sur « MODIFIER », pour indiquer en détail les services que votre société offre.

Pour entrer ou modifier votre adresse physique et vos coordonnées, cliquez sur « MODIFIER LES RENSEIGNEMENTS SUR LA BRANCHE D'ACTIVITÉ » (présentation détaillée à la diapositive suivante).

| Profil de la société                                              |                                                                            |  |
|-------------------------------------------------------------------|----------------------------------------------------------------------------|--|
| SERVICE<br>PRO                                                    | Service Pro                                                                |  |
| MODIFIER LE LOGO DE LA SO                                         | DCIÉTÉ MODIFIER LE NOM DE LA SOCIÉTÉ                                       |  |
| Aperçu de l'entreprise                                            | MODIFIER                                                                   |  |
| Test supérieur.                                                   |                                                                            |  |
| NUMÉRO D'IDENTIFICATION DE<br>CONTRIBUABLE (NIC) ****589 MODIFIER |                                                                            |  |
| Branches AJOUTER UNE                                              | NOUVELLE BRANCHE<br>Service Pro MODIFIER LES RENSEIGNEMENTS SUR LA BRANCHE |  |
| PROMOTION                                                         | CRÉER VOTRE PUBLICITÉ GRATUITE                                             |  |
| TÉLÉPHONE                                                         | (450) 555-0123                                                             |  |
| ADRESSE COURRIEL                                                  | support@worktrack.com                                                      |  |
| TÉLÉCOPIEUR                                                       | TÉLÉCOPIEUR (450) 555-0122                                                 |  |
| SITE WEB www.yourwebsite.com                                      |                                                                            |  |
| ADRESSE                                                           | 123 Maple Drive, Suite 100, Montreal, QC, CA, H4K 2B6                      |  |
| SERVICES                                                          | Dock and Door Equipment MODIFIER                                           |  |
| ZONES DE TRAVAIL<br>QU'EST-CE QU'UNE ZONE DE<br>TRAVAIL?          | Quebec MODIFIER                                                            |  |

COMMENT SUPPRIMER LE TYPE D'ACTIVITÉ?

# Gérer votre profil de société

#### Modifier les renseignements sur la branche

Vous pouvez ici modifier le numéro de téléphone, l'adresse courriel, le site Web et l'adresse physique de votre société.

Ces renseignements seront visibles par vos clients connectés, et l'adresse courriel sera indiquée comme votre adresse courriel générale pour chacun de ces clients.

| NOM                 | Service Pro           |  |
|---------------------|-----------------------|--|
| TÉLÉPHONE           | ▶ (450) 555-0123      |  |
| ADRESSE<br>COURRIEL | support@worktrack.com |  |
| TÉLÉCOPIEUR         | 【●】 - (450) 555-0122  |  |
| SITE WEB            | www.yourwebsite.com   |  |
| RUE                 | 123 Maple Drive       |  |
| RUE 2               | Suite 100             |  |
| VILLE               | Montreal              |  |
| PAYS 🎁              | Canada 🗸              |  |
| PROVINCE            | Quebec 🗸              |  |
| CODE POSTAL         | Н4К 2В6               |  |

Cliquez sur « ENREGISTRER » ANNULER

ENREGISTRER

×

#### **PROMOTION/Créer votre publicité gratuite**

Si vous cliquez sur le lien « CRÉER VOTRE PUBLICITÉ GRATUITE », la fenêtre Créer une promotion s'affichera.

#### Branches AJOUTER UNE NOUVELLE BRANCHE

NOM Service Pro MODIFIER LES RENSEIGNEMENTS SUR LA BRANCHE

| PROMOTION                                                | CRÉER VOTRE PUBLICITÉ GRATUITE                        |
|----------------------------------------------------------|-------------------------------------------------------|
| TÉLÉPHONE                                                | (450) 555-0123                                        |
| ADRESSE COURRIEL                                         | support@worktrack.com                                 |
| TÉLÉCOPIEUR                                              | (450) 555-0122                                        |
| SITE WEB                                                 | www.yourwebsite.com                                   |
| ADRESSE                                                  | 123 Maple Drive, Suite 100, Montreal, QC, CA, H4K 2B6 |
| SERVICES                                                 | Dock and Door Equipment MODIFIER                      |
| ZONES DE TRAVAIL<br>QU'EST-CE QU'UNE ZONE DE<br>TRAVAIL? | Quebec MODIFIER                                       |

| Créer une promotion                                      |                |  |
|----------------------------------------------------------|----------------|--|
| 15% de réduction sur tous les promiers appels de service | a et produits  |  |
| 70 de 71 caractères                                      | e er produitsj |  |
|                                                          |                |  |
| ANNULER                                                  | ENREGISTRER    |  |

Vous pouvez utiliser jusqu'à 71 caractères pour afficher une offre promotionnelle.

Cliquez sur « ENREGISTRER » pour publier votre PROMOTION.

Vous pouvez à tout moment retourner à la page du profil de votre société pour mettre à jour ou retirer votre PROMOTION.

#### **Modifier vos services**

Branches

Dans la section SERVICES, sélectionnez le service ou les services qu'offre votre société.

Vos sélections aident vos clients et vos clients potentiels à vous trouver dans Corrigo.

Cliquez sur « MODIFIER »; la fenêtre Modifier les services s'affichera.

|                  | Dianches Adotter one nouvelle branche                    |                                                        |  |
|------------------|----------------------------------------------------------|--------------------------------------------------------|--|
|                  | NOM                                                      | Service Pro MODIFIER LES RENSEIGNEMENTS SUR LA BRANCHE |  |
|                  | PROMOTION                                                | CRÉER VOTRE PUBLICITÉ GRATUITE                         |  |
|                  | TÉLÉPHONE                                                | (450) 555-0123                                         |  |
|                  | ADRESSE COURRIEL                                         | support@worktrack.com                                  |  |
|                  | TÉLÉCOPIEUR                                              | (450) 555-0122                                         |  |
| SITE WEB www.you |                                                          | www.yourwebsite.com                                    |  |
|                  |                                                          | 123 Maple Drive, Suite 100, Montreal, QC, CA, H4K 2B6  |  |
|                  | SERVICES                                                 | Dock and Door Equipment MODIFIER                       |  |
|                  | ZONES DE TRAVAIL<br>QU'EST-CE QU'UNE ZONE DE<br>TRAVAIL? | Quebec MODIFIER                                        |  |

ADOUTED LINE NOUVELLE PRANCHE

#### **Modifier vos services**

|            | Modifier les services × |                                                         |   |          |  |
|------------|-------------------------|---------------------------------------------------------|---|----------|--|
|            | SERVICES                | Dock and Door Equipment, Doors, Doors - Garage/Overhead |   |          |  |
|            |                         | A/V Services                                            |   | <b>^</b> |  |
|            |                         | Alarm Systems                                           |   |          |  |
|            |                         | Appliances                                              |   | - 11     |  |
|            |                         | Architecture                                            |   | 18       |  |
| ise        |                         | Awning                                                  |   |          |  |
|            |                         | Beverage Systems                                        |   |          |  |
|            |                         | Car Wash Services                                       |   |          |  |
| DE         |                         | Carpet                                                  |   |          |  |
| 0          | ****589                 | Carpet Cleaning                                         |   |          |  |
| ALC ?      |                         | Catering                                                |   |          |  |
|            |                         | Ceilings                                                |   |          |  |
| UN         | ENOUVELLE               | Cleaning Supplies                                       |   |          |  |
| ОМ         | Service Pro             | CO2 Systems                                             |   |          |  |
| ION        |                         | Communications                                          |   |          |  |
|            | (450) 555-(             | Compactors and Balers                                   |   |          |  |
| JNE        | . (450) 555-(           | Concrete                                                |   |          |  |
| SIEL       | . support@w             | Conveyance                                              |   |          |  |
| EUR        | (450) 555-0             | Counter                                                 |   |          |  |
| VEB        | www.youry               | DC Power Plant/Battery Service                          |   |          |  |
|            | ,                       | Disaster Recovery                                       |   |          |  |
| SSE        | 123 Maple               | Dock and Door Equipment                                 | - |          |  |
| CES        | Dock and D              | Doors                                                   | - |          |  |
| AIL        | Quebec                  | Doors – Garage/Overhead                                 | - | ]        |  |
| DE<br>AIL? |                         | Drive Thru Systems                                      |   |          |  |
|            |                         | Drawall                                                 |   |          |  |

Cliquez sur la flèche du menu déroulant dans l'encadré « SERVICES » pour afficher tous les services disponibles.

Cochez la ligne du service que vous offrez, sur la droite.

Assurez-vous de choisir seulement les services offerts par votre société, puisque les clients utiliseront ces renseignements en cherchant des fournisseurs de services sur le réseau CorrigoPro.

Après avoir sélectionné les services offerts par votre société, cliquez sur « ENREGISTRER ».

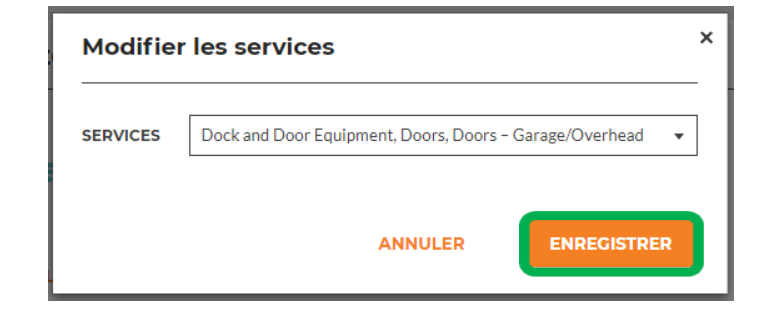

En sélectionnant les bonnes Zones de travail, vous vous assurez que votre entreprise sera visible pour les clients qui cherchent les services que vous offrez dans les régions souhaitées.

Branches

Les Zones de travail sont des régions géographiques prédéterminées.

Assurez-vous de sélectionner les Zones de travail qui correspondent à votre région de service.

Pour examiner et modifier vos Zones de travail, cliquez sur « MODIFIER » dans la ligne Zones de travail.

Vous accéderez alors à l'écran d'information sur les Zones de travail.

| NOM                                                      | Service Pro MODIFIER LES RENSEIGNEMENTS               |
|----------------------------------------------------------|-------------------------------------------------------|
| PROMOTION                                                | CRÉER VOTRE PUBLICITÉ GRATUITE                        |
| TÉLÉPHONE                                                | (450) 555-0123                                        |
| ADRESSE COURRIEL                                         | support@worktrack.com                                 |
| TÉLÉCOPIEUR                                              | (450) 555-0122                                        |
| SITE WEB                                                 | www.yourwebsite.com                                   |
| ADRESSE                                                  | 123 Maple Drive, Suite 100, Montreal, QC, CA, H4K 2B6 |
| SERVICES                                                 | Dock and Door Equipment MODIFIER                      |
| ZONES DE TRAVAIL<br>QU'EST-CE QU'UNE ZONE DE<br>TRAVAIL? | Quebec MODIFIER                                       |

AJOUTER UNE NOUVELLE BRANCHE

| CUMPANY PRUFILI | Â. | > | CON | MPA | ١NY | PR | OF | ILE |
|-----------------|----|---|-----|-----|-----|----|----|-----|
|-----------------|----|---|-----|-----|-----|----|----|-----|

#### Sélection de vos zones de travail Corrigo

Il est facile de sélectionner vos zones de travail Corrigo. Vous n'avez qu'à suivre les instructions ci-après pour indiquer votre zone principale et les zones supplémentaires que vous desservez.

Rappel :

- · Votre abonnement vous donne droit à une zone de travail principale (zone de service).
- · Vous pouvez limiter votre zone à une seule ville ou un seul comté, selon la région que vous desservez

Cliquez pour voir une carte interactive des zones de travail ICI

Votre abonnement à CorrigoPro Network vous donne droit à une Zone de travail principale.

RETOUR SUIVANT

Alex Lifeson 🗸

•

Cliquez sur « SUIVANT » pour accéder à la liste des Zones de travail.

| <b>)</b> > ( | COMPANY PRO                                                                                                    | FILE Alex Lifeson -                                                                                                    |
|--------------|----------------------------------------------------------------------------------------------------|----------------------------------------------------------------------------------------------------|
| Díf          | 1                                                                                                    |                                                                                                    |
| Der          | inir ies zones                                                                                                    | de travali                                                                                                    |
| Pays         | Canada                                                                                                    | • <b>(</b> )                                                                                                    |
| Q            |                                                                                                    |                                                                                                    |
| *<br>*<br>*  | <ul> <li>Alberta</li> <li>British Columbia</li> <li>Manitoba</li> <li>New Brunswick</li> <li>Newfoundland</li> <li>Aguathuna</li> <li>Anchor Point</li> <li>Aquaforte</li> <li>Arnolds Cove</li> <li>Aspen Cove</li> </ul> | En cliquant sur le symbole <i>plus</i> à gauche d'une province ou d'un territoire, vous pouvez choisir des villes et municipalités de la Zone de travail. |
|              | <ul> <li>Avondale</li> <li>Badger</li> <li>Badgers Quay</li> <li>Baie Verte</li> </ul>                                                                                                    | Cochez les cases correspondant aux régions où vous offrez des services.                                                                                   |

Vous serez invité à confirmer vos sélections de Zones de travail.

| <b>COMPANY PROFILE</b>                                                                                                    |        | Alex Lifeson 🔻 | • • |
|----------------------------------------------------------------------------------------------------|--------|----------------|-----|
|                                                                                                    |        |                |     |
| Sommaire de la zone de travail Corrigo                                                                                        |        |                |     |
| Vous avez choisi 3 Zone(s) de travail                                                                                         |        |                |     |
| Canada                                                                                                    |        |                |     |
| Manitoba     Newfoundland                                                                                                    |        |                |     |
| • Quebec                                                                                                    |        |                |     |
| Cliquez sur le bouton « J'accepte » ci-après pour confirmer votre sélection et terminer la création de votre zone de travail. |        |                |     |
| Lorsque vos sélections de Zones de travail correspondent<br>à votre zone de service, cliquez sur « J'ACCEPTE ».               | RETOUR | J'ACCEPTE      | 1   |

### Retourner au bureau CorrigoPro

#### Vos Zones de travail ont été sélectionnées. Le profil de votre société a été créé!

| COMPANY PROFILE                                                                 |                                      | Alex Lifeson 👻 🛛 🕶 🔻 |
|---------------------------------------------------------------------------------|--------------------------------------|----------------------|
|                                                                                 |                                      |                      |
| Profil de la société                                                            |                                      |                      |
| SERVICE<br>PRO                                                                  | Service Pro                          |                      |
| MODIFIER LE LOGO DE LA SC                                                       | DCIÉTÉ MODIFIER LE NOM DE LA SOCIÉTÉ |                      |
| Aperçu de l'entreprise                                                          | MODIFIER                             |                      |
| NUMÉRO D'IDENTIFICATION DE<br>CONTRIBUABLE (NIC)<br>QU'EST-CE QU'UN NUMÉRO NIC? | ****589 MODIFIER                     |                      |

Vous pouvez retourner au bureau CorrigoPro, à partir de n'importe quelle vignette, en cliquant sur l'icône « Accueil » dans le haut de l'écran.

# **Vignette Abonnement**

Dans la vignette Abonnement, vous pouvez voir les renseignements sur votre abonnement, mettre à jour votre mode de paiement et consulter ou imprimer vos relevés mensuels

d'abonnement à CorrigoPro.

Commencez en cliquant sur la vignette carrée orange Abonnement.

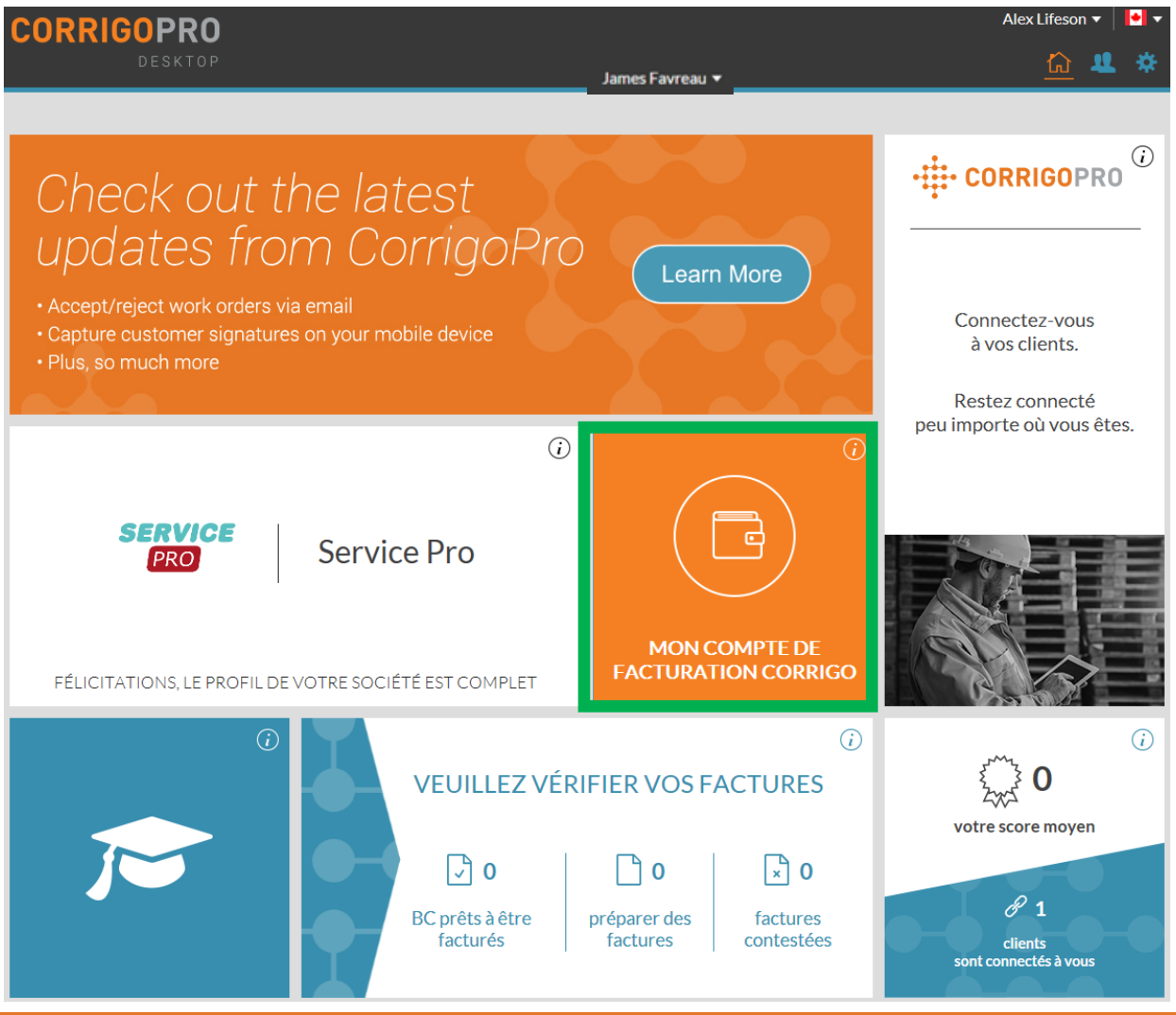

#### **Vignette Abonnement**

| MEMBERSHIP                                   | Kelly Franco 🔻 🛛 🏓 🔻                 |                    |               |  |  |  |  |
|----------------------------------------------|--------------------------------------|--------------------|---------------|--|--|--|--|
| Détails de l'abon                            | nement de la société                 |                    |               |  |  |  |  |
|                                              | CATÉGORIE D'ABONNEMENT               | Connecté           | VOIR/MODIFIER |  |  |  |  |
| C                                            | MODE DE PAIEMENT                     | Carte De Crédit    | VOIR/MODIFIER |  |  |  |  |
| CONNECTÉ                                     | ENVOYER MES FACTURES PAR<br>COURRIEL | Oui                | MODIFIER      |  |  |  |  |
| Historique de facturation (12 derniers mois) |                                      |                    |               |  |  |  |  |
| DATE                                         | MONTANT                              |                    | ACTION        |  |  |  |  |
|                                              | Aucun historique de factu            | iration à afficher |               |  |  |  |  |

Cliquez sur le lien correspondant pour voir ou mettre à jour votre niveau d'abonnement, les renseignements sur votre mode de paiement et vos préférences de facturation par courriel.

Comme toujours, l'icône bleu « Accueil » vous permet de revenir au bureau CorrigoPro.

# Vignette CorrigoPro

Pour accéder au portail CorrigoPro à partir de votre ordinateur, cliquez sur la vignette CorrigoPro dans la partie droite de l'écran.

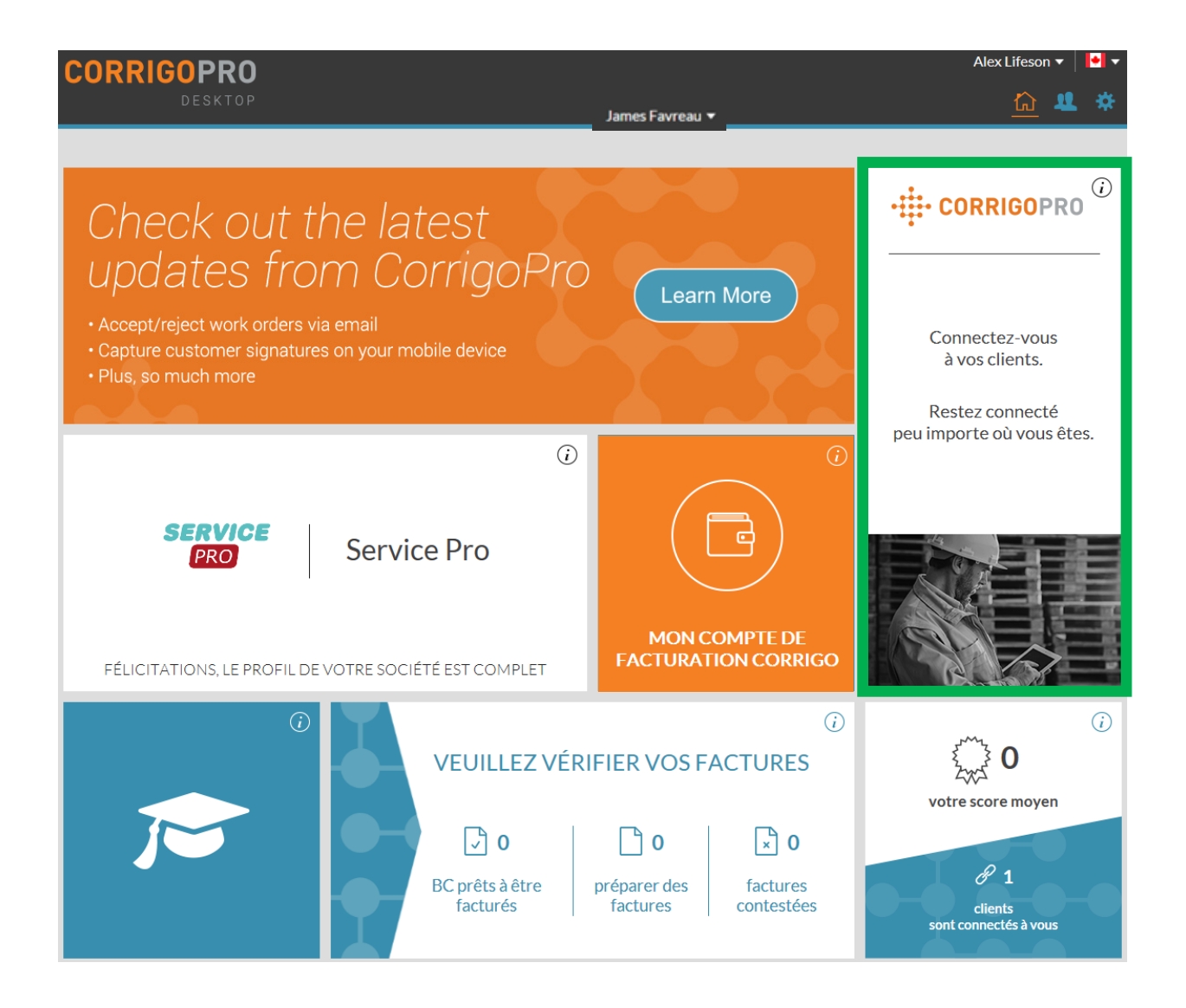

# Notre Cru

#### Sur la page Notre Cru, vous verrez tous les employés internes invités et connectés.

Pour inviter un nouveau Membre d'équipe Cru, cliquez sur le grand encadré blanc avec le symbole *plus*.

La fenêtre « Inviter un professionnel » apparaîtra.

| Inviter un membre d'équipe Cru                  |         |         |   |  |
|-------------------------------------------------|---------|---------|---|--|
| 👀 - 🏷 þaisir le numéro de téléphone de l'invité |         |         | ) |  |
| Chef d'équipe Cru                               |         |         |   |  |
|                                                 | ANNULER | INVITER |   |  |

Entrez le numéro de téléphone cellulaire de l'employé.

Cliquez sur « INVITER ».

Par défaut, les invités le seront à titre de « Membre d'équipe Cru », mais vous pouvez choisir de les inviter comme « Chef d'équipe Cru ».

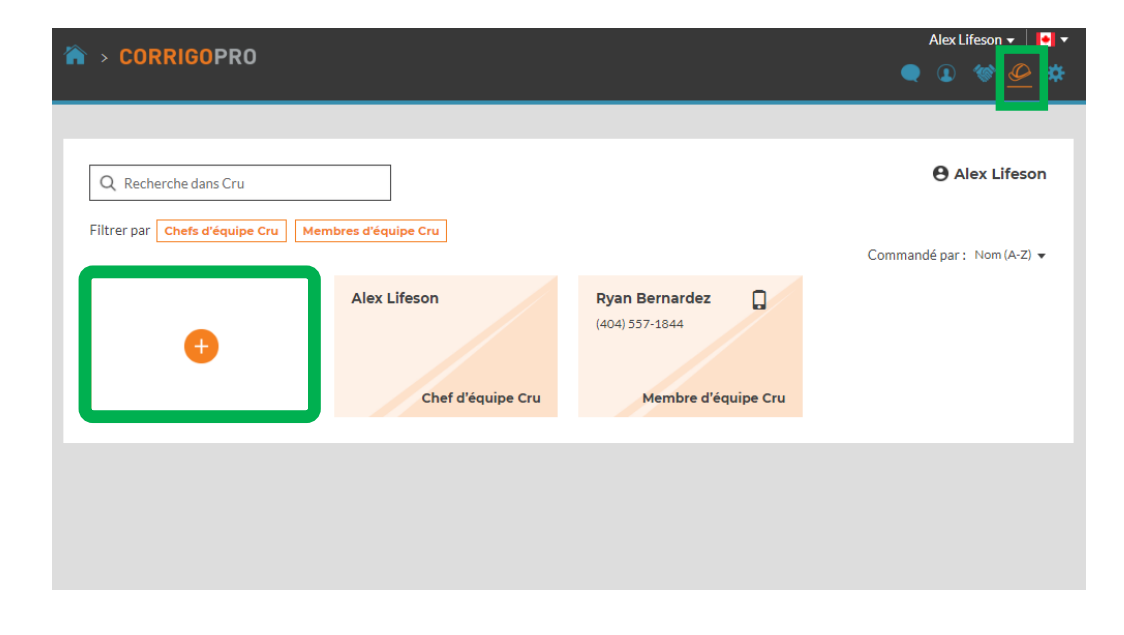

**Un chef d'équipe Cru**, qui est généralement quelqu'un qui occupe un poste de direction ou de répartition, peut voir toutes les conversations CruChat.

**Un membre d'équipe Cru**, qui est généralement un technicien ou un employé sur le terrain ayant seulement besoin de participer à certaines conversations, doit être ajouté à une conversation CruChat pour y participer.

#### **Nos sous-traitants**

| ☆ > CORRIGOPRO                                                     | AlexLifeson ▼   I• ▼<br>● ④ 🔮 @ 🎄 |
|--------------------------------------------------------------------|-----------------------------------|
| Q Recherche parmi les sous-traitants                               | Alex Lifeson                      |
| (770) 560-5884<br>1111 Alderman Drive, Alpharetta, GA<br>30005, US | Commande par : Nom(A-2) ♥         |
|                                                                    |                                   |

| Ajouter des sous-traitants                            |                                                      |   |  |
|-------------------------------------------------------|------------------------------------------------------|---|--|
| Entrez le nom ou le numéro o<br>cliquez sur RECHERCHE | le téléphone de la société de votre sous-traitant et | _ |  |
| NOM DE LA SOCIÉTÉ                                     |                                                      |   |  |
| TÉLÉPHONE                                             | <b>Fi</b> •                                          |   |  |
|                                                       | RECHERCHE                                            |   |  |
|                                                       |                                                      |   |  |

En cliquant sur l'icône « Nos soustraitants », représentée par une poignée de main, vous verrez tous les sous-traitants ou entreprises partenaires invités et connectés.

Pour inviter un nouveau soustraitant, cliquez sur le grand encadré blanc avec le symbole orange **plus**.

La fenêtre « Ajouter des soustraitants » s'ouvrira.

Entrez le nom et le numéro de téléphone de l'entreprise soustraitante, puis cliquez sur « Rechercher ».

Cela lancera une recherche dans le système CorrigoPro pour voir si votre sous-traitant est déjà connecté à Corrigo.

#### Nos sous-traitants : Inviter vos sous-traitants

|            | onnies deso        | lės,         |                      |
|------------|--------------------|--------------|----------------------|
| La société | recherchée ne fait | pas encore p | artie de CorrigoPro. |
|            |                    |              |                      |
| RE         | CHERCHER À NOU     | VEAU         | INVITER UNE SOCIÉTÉ  |

| Inviter des sous-t                                           | raitants                                                                                                    |
|--------------------------------------------------------------|----------------------------------------------------------------------------------------------------|
| Indiquez le nom de la société,<br>l'invitation sera envoyée. | et le courriel ou le numéro de téléphone cellulaire où                                                                                                    |
| NOM DE LA SOCIÉTÉ                                            | Neil Peart Plumbing                                                                                                    |
| ADRESSE COURRIEL                                             |                                                                                                    |
| TÉLÉPHONE                                                    | ▶ (804) 555-5565                                                                                                    |
|                                                              | Si vous indiquez un numéro de téléphone,<br>assurez-vous qu'il s'agit de celui d'un<br>téléphone cellulaire capable de recevoir des<br>messages textes. L'invitation sera envoyée par<br>texto. |
| MESSAGE<br>(160 CARACTÈRES MAX)                              | <u>Veuillez vous connecter avec</u> moi <u>sur</u><br><u>CorrigoPro</u> Network                                                                                                    |
|                                                              | 55 de 160 caractères                                                                                                    |
|                                                              | ENVOYER UNE INVITATION                                                                                                    |

Si la société de votre soustraitant est introuvable, cliquez sur « INVITER UNE SOCIÉTÉ ».

La fenêtre « Inviter un soustraitant » s'ouvrira.

Entrez le nom, l'adresse courriel et le numéro de téléphone mobile de la société du sous-traitant.

Vous pouvez envoyer un message personnalisé à votre sous-traitant ou l'inviter sans message. Cliquez sur « ENVOYER UNE INVITATION » pour inviter votre sous-traitant.

## **Nos clients**

La prochaine icône est un cercle avec une silhouette, cliquez ici pour accéder à la page « Nos clients », sur laquelle vous pourrez gérer et voir vos clients invités et connectés.

| ☆ CORRIGOPRO                    | AlexLifeson 🗸 📔 🔻         |
|---------------------------------|---------------------------|
|                                 |                           |
| Q Recherche parmi les clients   | e Alex Lifeson            |
| Filtrer par Utilisateurs actifs | Commandé par: Nom (A-Z) ▼ |
| H Burgers, LLC                  |                           |

Pour inviter un client qui n'est pas inscrit à Corrigo à se connecter, cliquez sur le grand encadré blanc avec le symbole orange **plus**.

La fenêtre « Inviter un client » s'ouvrira.

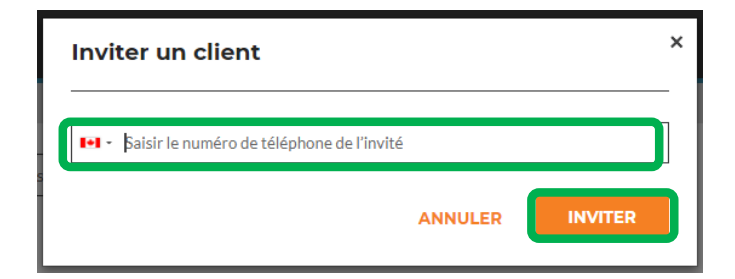

Entrez le numéro de téléphone cellulaire de votre client, puis cliquez sur « INVITER ».

#### **Nos clients**

Comme CorrigoPro est conçu pour être utilisé par toute personne ayant besoin d'un fournisseur de service, vous pouvez inviter tous vos clients à se connecter avec vous.

| ☆ > CORRIGOPRO                  |                |                | Alex Lifeson ▼   •• ▼<br>● <u>●</u> 〈�〉 〈♪ |
|---------------------------------|----------------|----------------|--------------------------------------------|
| O Beshersha parmi las sliante   |                |                | <b>O</b> Alex Lifeson                      |
| Filtrer par Utilisateurs actifs |                |                | Commandé par : Nom (A 7) -                 |
|                                 | 💦 Burgers, LLC |                | Commande par : Nom (A-2) V                 |
| •                               |                | (807) 555-6421 |                                            |
|                                 |                |                |                                            |

Une fois invité, votre client recevra un message texte lui indiquant comment se connecter avec vous par l'intermédiaire de l'application mobile.

Il y aura également un nouvel encadré à la page Nos clients affichant les renseignements sur le client et son statut « INVITÉ ».

### **Conversations CruChat**

La dernière icône, représentée par une bulle de texte, est celle des conversations CruChat.

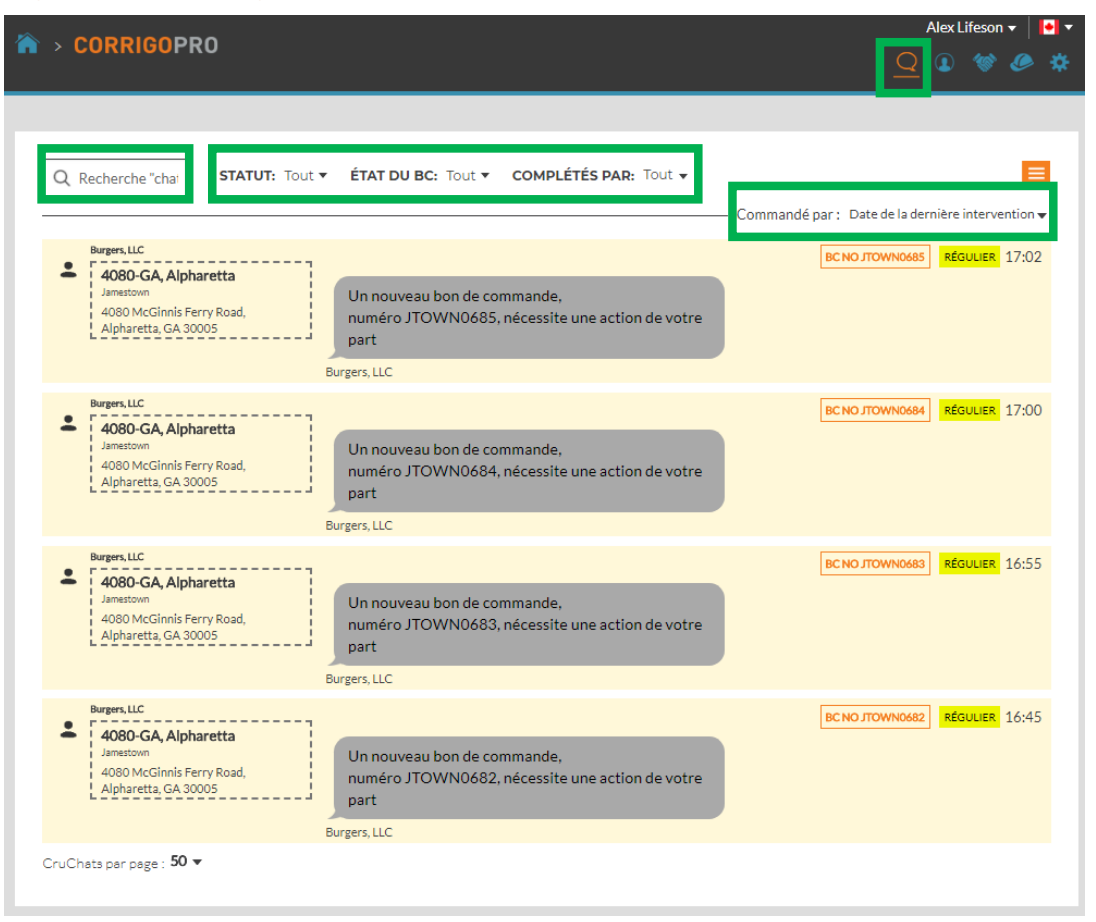

En utilisant les options de recherche et de triage de votre page Conversations CruChat, vous pouvez accéder à l'ensemble de vos conversations CruChat et de vos bons de commande, les consulter et les trier.

#### Félicitations!

Vous pouvez maintenant naviguer entre toutes les vignettes de la plateforme de bureau CorrigoPro et les gérer.

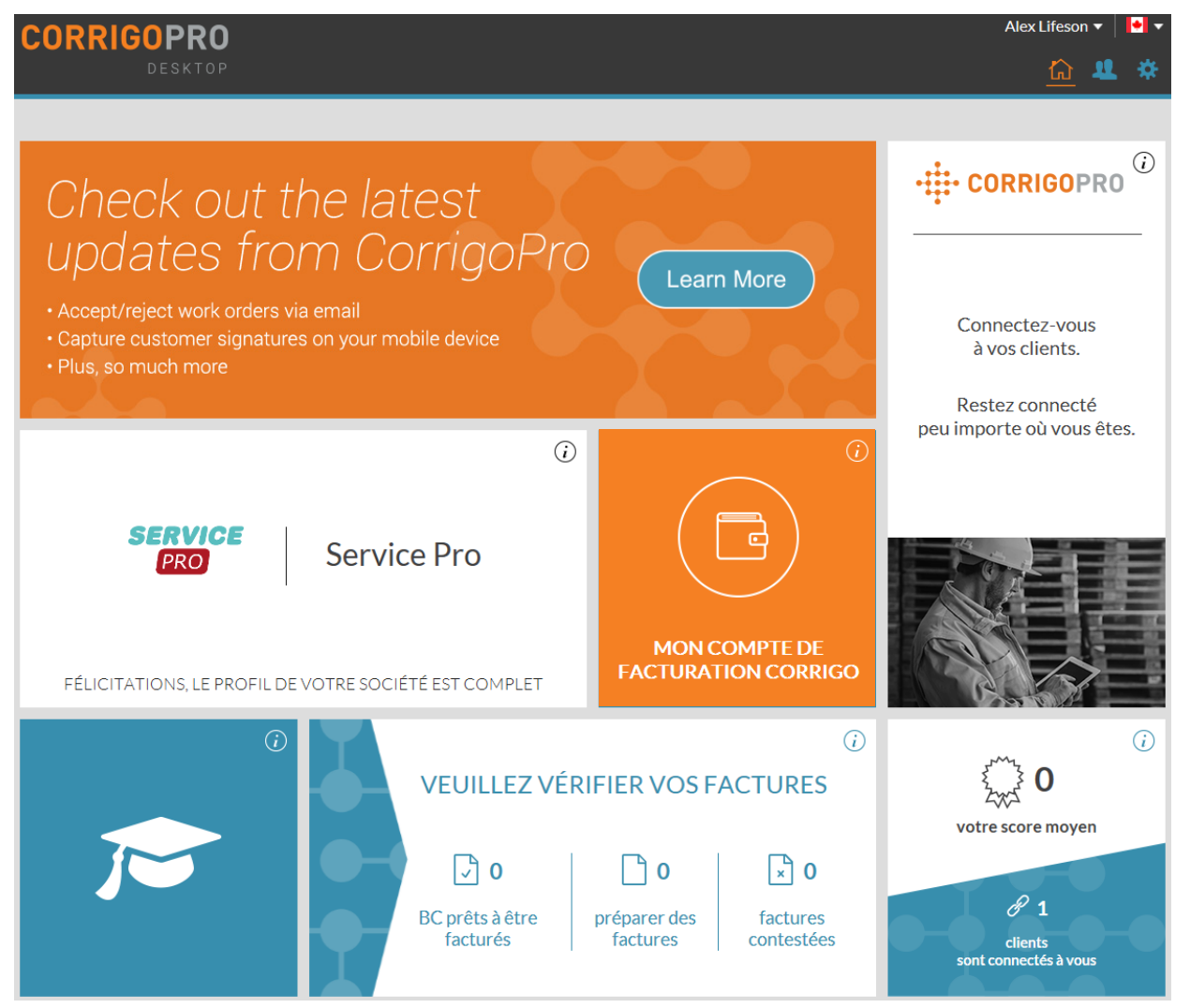

Cliquez sur l'icône bleue Accueil (en haut de votre écran) pour retourner à la page principale du bureau CorrigoPro.

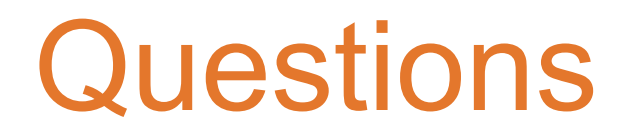

Communiquez avec Corrigo par téléphone ou en ligne :

https://corrigopro.com/contactus/?lang=fr\_ca

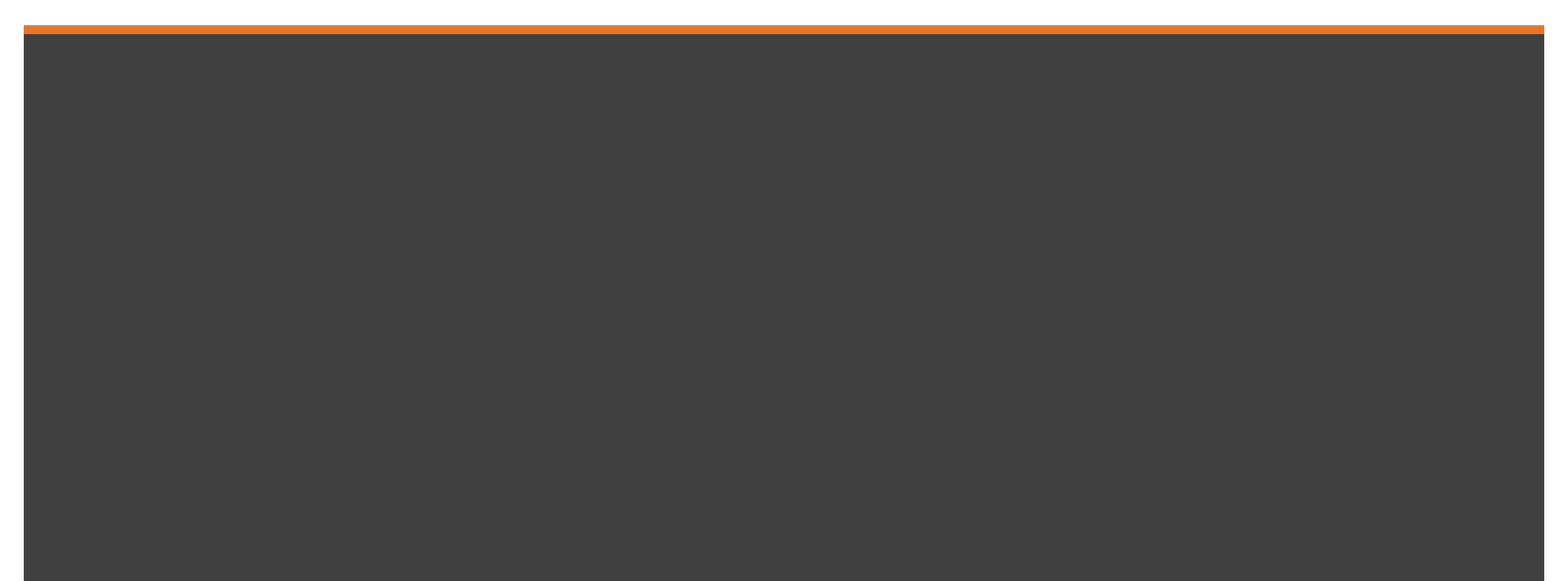